# **Certification BIO**

#### Objectif

Gérer la certification BIO au niveau des articles et des Tiers. Incidence sur les déclarations FranceAgriMer.

Il est nécessaire de créer des articles BIO qui s'organiseront, au sein de l'arbre des articles :

1. Soit dans un **groupe BIO spécifique** dans lequel seront mis tous les articles BIO. L'avantage réside dans la possibilité de visualiser, par la suite, les résultats des articles BIO à part du conventionnel et simplifie le contrôle de certification.

1/7

2. Soit, par culture, en déterminant un sous groupe conventionnel et un sous groupe BIO.

Penser à **dupliquer l'article ou le groupe article conventionnel** (en utilisant le bouton ), afin de conserver les barèmes, taxes, etc...

### Gestion des Organismes de certification

```
Fichier -> Table de référence -> Niveau de Certification
```

Contrôler que les **organismes de certification existent** (ex : Ecocert, Qualité France ..etc). Si tel n'est pas le cas, le créer. Pour cela :

- Bouton ajout 🕀
- Renseigner l'intitulé (ex: Ecocert)
- Valider

Last update: 2024/06/11 wiki:docs\_en\_cours:certification\_bio https://wiki.atys.analys-informatique.com/doku.php?id=wiki:docs\_en\_cours:certification\_bio 11:42

### Gestion de la certification au niveau des articles

#### **Création des articles BIO**

| Groupe                                                                  | IDENTIFICATIO                              |                            |   |
|-------------------------------------------------------------------------|--------------------------------------------|----------------------------|---|
| BLE TENDRE BIO                                                          |                                            |                            |   |
| ACFRO     CEREALE     CEREALES MATIERES     CAP ET MAIS     AVOINE      | Code<br>133                                | Activités<br>CEREALE APPRO |   |
| BLE PRESTATION                                                          | BLE TENDRE BIO                             | QUE                        |   |
| BIC PROFILE TENDRE BIO<br>BIO<br>BIO<br>BIO<br>BIO<br>BIO<br>BIO<br>BIO | Généralité<br>Entité de rattachement       |                            |   |
| BLE TRANSPORT                                                           | NCIE Intitulé commercial<br>BLE APACHE BIO | _                          |   |
| E TRITICALE                                                             | Nature                                     | Type                       | - |
|                                                                         | Nature du produit                          | → PAchar er vente          | • |
| 🖮 🍯 GROUPE ARTICLES FINANCI                                             | ERS Céréales, oléagineux, protéagir        | neux                       | • |

#### Dans la fiche article → Renseigner l'intitulé et le groupe de rattachement,

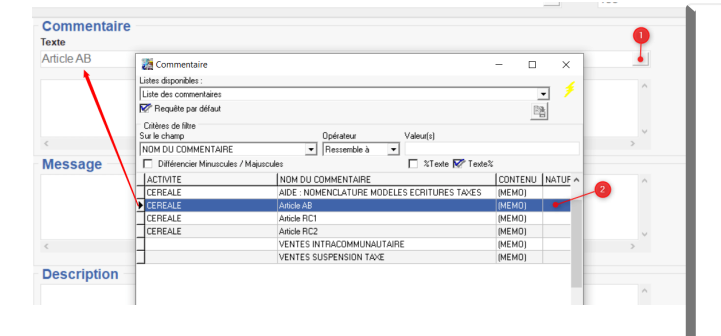

Obligation de mettre un **commentaire** relatif au type d'année de reconversion (A paramétrer dans la table des commentaires) : *Caractéristique* → *Commentaire* 

- Pour les articles en <u>lère année de</u> reconversion (Intitulé Article RC1) : "Produit en première année de conversion vers l'Agriculture Biologique"
- Pour les articles en <u>2ème année de</u> reconversion (Intitulé Article RC2) : "Produit en 2ème année de conversion vers l'Agriculture Biologique"
- Pour les articles <u>AB</u> (Intitulé Article AB) : "Produit issu de l'Agriculture Biologique"

Ou bien renseigner un commentaire manuel dans l'encadré.

Le commentaire apparait sous la ligne Article dans le bon d'apport et dans le bordereau d'apport : 🗵

Céréale → Généralité :

• Cocher Biologique (même pour

Certification BIO

| Généralité<br>Code ONIC                                                                                           | l'année de reconversion RC2. Pour                                                                                                    |
|----------------------------------------------------------------------------------------------------|----------------------------------------------------------------------------------------------------|
| Code ONIC<br>10019091<br>Campagne<br>CAMPAGNE CEREALIERE<br>✓ Commercialisable<br>Espèce<br>Biologique<br>Durable | <ul> <li>l'année RC1 ne pas cocher car la céréale est considérée comme du conventionnel la 1ère année.</li> <li>Renseigner le <i>code certification</i> (<b>RC2 ou AB</b>)</li> <li>Le code certification sert dans les déclarations FranceAgriMer (voir plus loin)</li> </ul> |
| Taux prix provisoire     Taux MBM provisoire       0     0                                                        | <u>Remarque</u> : RC1 ne rentre pas dans<br>les déclarations BIO, uniquement<br>RC2 et BIO.                                                                                                    |

3/7

### Gestion de la certification dans la fiche Tiers

2025/08/30 15:51

La certification du producteur doit être renseigné dans sa fiche Tiers pour un contrôle au niveau des pièces.

| Certifications NUMEROTATIC                                                                                                    | ON CERTIFICATION CON | TROLE TIERS    | Dans la fiche Tiers<br>→ Partie Céréale → Certification (Collection) →<br>Bouton Aiout ⊕                              |
|----------------------------------------------------------------------------------------------------|----------------------|----------------|----------------------------------------------------------------------------------------------------|
| Nom                                                                                                    | Date d'expiration    | <b>●</b> ■ ● € | Renseigner le <b>nom</b> ou double cliquer pour                                                                       |
| Certification<br>Type de certification                                                                                         | / / B                |                | <ul> <li>Renseigner le Numéro de certification,</li> <li>à réception du courrier retourné par le</li> </ul>           |
| Paramètres     Contrôle validité pour les articles     Pas de contrôle     Contrôle      Contrôle      Contrôle validité tiers | ×                    |                | <ul> <li>Tiers.</li> <li>Sélectionner la date d'expiration de la certification : à renseigner pour obtenir</li> </ul> |
|                                                                                                    |                      |                | des contrôles.                                                                                                    |

- Renseigner la certification concernée ou la créer dans la table des certifications si inexistante (par F4).
- Renseigner l'organisme certificateur du tiers dans type de certification s'il existe dans la liste, où le créer dans la table des niveaux de certifications si inexistante (par F4).
- Paramètres : Texte libre
- Contrôle validité pour les articles : le

contrôle de la validité de la date de certification s'effectue en validation de saisie des **lignes d'article**. Il peut être : *Bloquant, Avertissant, Pas de contrôle* 

- Contrôle validité tiers : si coché, alors le contrôle de la validité de la date de certification s'effectue dans l'entête, en saisie de pièces, dès la validation (si le contrôle est paramétré dans les pièces). Si date non valide, alors blocage en saisie de pièce.
- Valider la collection et Valider la fiche.

Le certificat du Producteur (document papier) peut être conservé dans sa fiche grâce au *trombone* en haut de la fiche Tiers :

```
Trombone -> Ajout des documents -> Sélectionner le document concerné
```

Il est alors mis dans un fichier accessible depuis : Atys>Documents>Tiers>'IDTiers' Il peut donc être supprimé de la source si besoin.

## Agrément BIO de l'Organisme Stockeur

Il convient également d'indiquer votre numéro d'agrément BIO pour que celui-ci apparaisse sur les factures de vente de céréales, selon une des trois méthodes ci-dessous :

- Affichage en pied de facture :
- Accéder au paramétrage de l'entité administratif : Ctrl+ clic gauche sur l'entité administrative →Administratif → Conditions générales.

Puis renseigner la certification à faire apparaître en pied de facture

| Code Tiers                             | Date Pièce                            |        |                                          |                                         |                | Site          |               |
|----------------------------------------|---------------------------------------|--------|------------------------------------------|-----------------------------------------|----------------|---------------|---------------|
| 100002                                 | 04/09/2020                            |        |                                          |                                         | SITE 1 - 91380 | EPINAY SUR OR | 3E            |
|                                        |                                       |        |                                          |                                         |                |               | Page          |
|                                        | DÉSIGNAT                              | ION    |                                          | QUANT                                   | TÉ UNITÉ       | PRIX          | MONTANT<br>HT |
| TICALE B (CAMP                         | AGNE 2020)                            |        |                                          | 10                                      | .000 TONNE     | 150.0         | 0 1 500.00    |
| TAL TONNAGE F                          | ACTURÉ                                |        |                                          | 10                                      | .000           |               |               |
|                                        |                                       |        |                                          |                                         |                |               |               |
|                                        |                                       |        |                                          |                                         |                |               |               |
|                                        |                                       |        |                                          |                                         |                |               |               |
|                                        |                                       |        |                                          |                                         |                |               |               |
|                                        |                                       |        |                                          |                                         |                |               |               |
|                                        |                                       |        |                                          |                                         |                |               |               |
|                                        |                                       |        |                                          |                                         |                |               |               |
|                                        |                                       |        |                                          |                                         |                |               |               |
|                                        |                                       |        |                                          |                                         |                |               |               |
|                                        |                                       |        |                                          |                                         |                |               |               |
|                                        |                                       |        |                                          |                                         |                |               |               |
|                                        |                                       |        |                                          |                                         |                |               |               |
|                                        |                                       |        |                                          |                                         |                |               |               |
|                                        |                                       |        |                                          |                                         |                |               |               |
|                                        |                                       |        |                                          |                                         |                |               |               |
|                                        |                                       |        |                                          |                                         |                |               |               |
|                                        |                                       |        |                                          |                                         |                |               |               |
|                                        |                                       |        |                                          |                                         |                |               |               |
|                                        |                                       |        |                                          |                                         |                |               |               |
|                                        |                                       |        |                                          |                                         |                |               |               |
|                                        |                                       |        |                                          |                                         |                |               |               |
|                                        |                                       |        |                                          |                                         |                |               |               |
| D 4 05 4                               | INTITULÉ                              | TX TVA | HT                                       | TVA                                     | TAXES          | TVA TAXE      | T.T.C.        |
| TOTAUX                                 |                                       | 10 %   | 1 500.00                                 | 150.00                                  |                |               | 1 650.0       |
| CHEANCE                                | RÈGLEMENT                             |        | CON                                      | PTE BANCAIRE                            |                |               | MONTANT TT    |
| 10/2020                                | A RÉGLER PAR                          |        |                                          | -                                       |                |               | 1 650.0       |
| BASE 1<br>TOTAUX<br>CHEANCE<br>10/2020 | INTITULÉ<br>RÈGLEMENT<br>A RÈGLER PAR | 10 %   | нт<br>1 500.00<br><b>1 500.00</b><br>Сом | TVA<br>150.00<br>150.00<br>PTE BANCAIRE | TAXES          | TVA TAXE      | MON           |

#### FAC. VTE CERE Nº FVCS1000070

| Code Tie                                                                                                    | ers Date Pièce           | Site             |                  |                  |                  |                |                 |    |
|----------------------------------------------------------------------------------------------------|--------------------------|------------------|------------------|------------------|------------------|----------------|-----------------|----|
| 100051                                                                                                    | 04/09/2020               |                  |                  |                  | SITE 1 - 91360   | EPINAY SUR ORG | E               |    |
| N° TVA Intracommunautaire : 15 975325 Page : 1<br>Coordonnées : DURAND Tél.: 0606080606 E-Mail : <u>DURAND@SANDERS FR</u> |                          |                  |                  |                  |                  |                |                 |    |
| DÉSIGNATION QUANTITÉ UNITÉ PRIX MONTANT T                                                                                 |                          |                  |                  |                  |                  |                |                 | т  |
|                                                                                                    | CONTRAT DE VENTE         | CVS1000002 (01/  | 07/19 - 31/12/19 | ) Quantité initi | ale : 200.000 TO | ONNE.Soldé.    |                 |    |
|                                                                                                    | F                        | SON DE SORTIE Nº | I VCS1000007     | du 07/09/19 de   | SITE 1.          |                |                 |    |
| BLE APACHE (                                                                                                    | CAMPAGNE 2019)           |                  |                  |                  | 2.000 TONNE      | 100.00         | 2 200.00        | 1  |
| TOTAL TONN                                                                                                    | AGE FACTURÉ              |                  |                  | 1                | 22.000           |                |                 |    |
|                                                                                                    |                          |                  |                  |                  |                  |                |                 |    |
| 1 BASE 1                                                                                                    | INTITULE                 | 10.%             | HI<br>2 200.00   | 1VA<br>220.00    | TAXES            | IVA TAXE       | 1.1.C.<br>2.420 | 00 |
| TOTAUX                                                                                                    |                          | 10 /8            | 2 200.00         | 220.00           |                  |                | 2 420.00        | 0€ |
| ÉCHEANCE                                                                                                    | RÈGLEMENT                |                  | CO               | MPTE BANCAIF     | E                |                | MONTANT TTC     |    |
| 22/09/2019                                                                                                    | A RÉGLER PAR PRELEVEMENT | FR76 18206 0042  | 26 42500081001   | 175 - FRPPLCL    | LCL              |                | 2 420.0         | 0€ |
| Certification Bio n° AB-010101 Information renseignée dans le paramétrage des éditions                                    |                          |                  |                  |                  |                  |                |                 |    |

 <u>Depuis l'entité administrative</u> : Index → **Paramétrage éditions** → Texte Fichier RTF → Pièce activité Céréale : Cocher *Pied facture vente céréale*

Renseigner le texte avant d'enregistrer et fermer la fenêtre. Actualiser ensuite pour visualiser ou modifier le commentaire.

Dans ce cas il est possible d'utiliser la mise en forme du texte (gras, italique...) contrairement aux autres méthodes

• Affichage dans l'entête :

 Accéder au paramétrage du type de Tiers : Fichier → Types de Tiers
 Sélectionner le type de Tiers concernés (Par ex : Clients céréale). Last update: 2024/06/11 wiki:docs\_en\_cours:certification\_bio https://wiki.atys.analys-informatique.com/doku.php?id=wiki:docs\_en\_cours:certification\_bio 11:42

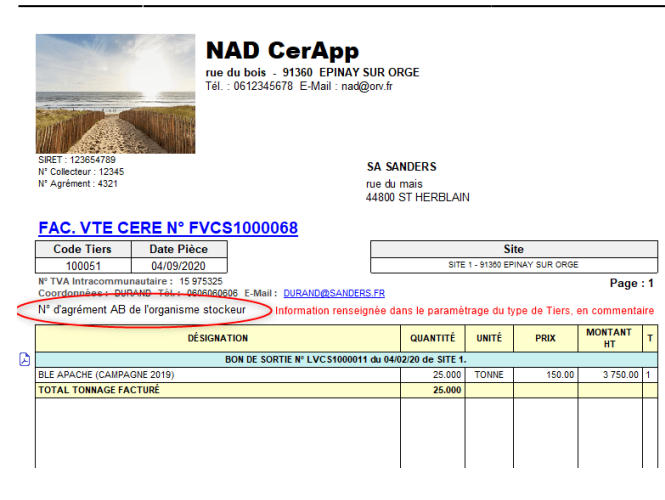

Puis *Commentaire* et renseigner la collection en indiquant le commentaire dans la partie *Libre* et en sélectionnant en particulier, le type de pièce, le bloc et le mode opération tel qu'indiqué ci-dessous par exemple :

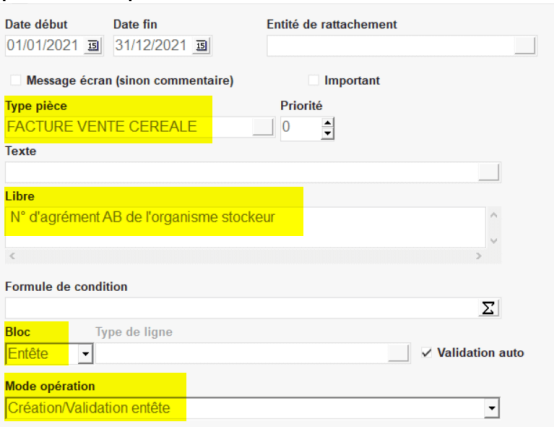

### **Déclaration FranceAgriMer**

Incidence de la certification BIO sur les déclarations FranceAgriMer :

```
INDEX -> Déclaration France Agrimer
```

 Il est nécessaire, tous les mois et en plus des états 2C et 2C-V, de sortir la déclaration 2Bio. Les céréales en 1ère année de reconversion ne seront pas prises en compte. Il y a alors 2 volets
 : 1 volet pour le volume AB et 1 volet pour le volume RC2.

L'état 2C (collecte) comprend également la partie Bio donc, par déduction entre l'état 2C et l'état 2Bio, on retrouve la part de céréale conventionnelle.

 Pour chaque producteur, les céréales bio seront mentionnées dans la déclaration nominative France agrimer (état 1), avec une ligne supplémentaire au total des céréales collectées "Dont BIO".

### Edition utile pour la gestion des céréales BIO

Index -> Certifications -> Contrôle Certifications

Contrôle Certifications: Permet de contrôler la validité des certifications, regroupe les Tiers dont la date d'expiration de certificat est dépassée.

https://wiki.atys.analys-informatique.com/

| 🧱 Contrôle Certifications — 🗌 🗙                                                                |                                                                                                    |
|------------------------------------------------------------------------------------------------|----------------------------------------------------------------------------------------------------|
| Certification Niveau           CERTIFICAT AB                                                   | Renseigner les champs selon les besoins,<br>et tels qu'indiqués ci-contre.                                                                    |
| Type de tiers     ATC Principal       AGRICULTEURS Céréale                                     |                                                                                                    |
| Type acteur Tri par<br>Tiers Type acteur Type acteur                                           | <ul> <li>Visibilité du nombre de jours (champ<br/>présent à partir de la version V19.1)</li> <li>Uniquement positif : visualise le</li> </ul> |
| Date d'expiration jusqu'au Nombre de jours restant inférieur à           30/09/2020         13 | <ul> <li>nombre de jours restants jusqu'à la date d'expiration.</li> <li>Uniquement négatif : visualise le</li> </ul>                         |
| Visibilité du Nombre de jours A partir de la version V19.1 Uniquement positif                  | nombre de jours dépassés depuis la date d'expiration.                                                                                         |

• **Tous** : visualise le nombre de jours restants et dépassés.

#### Edition obtenue dans le cas d'une visibilité du nombre de jours restants et dépassés :

| Vendredi 4 Septembre 2020 à 11:56                                              | CERELYS |  |  |  |  |
|--------------------------------------------------------------------------------|---------|--|--|--|--|
| CONTRÔLE DES CERTIFICATIONS PAR ACTEUR                                         |         |  |  |  |  |
| Date d'expiration jusqu'au 30/09/2020. Nombre de jours restant inférieur à 30. |         |  |  |  |  |
| TYPES DE TIERS SELECTIONNE(S): AGRICULTEURS Céréale.                           |         |  |  |  |  |

|                              |                 |               |                |                         |                    | , ↓E                |
|------------------------------|-----------------|---------------|----------------|-------------------------|--------------------|---------------------|
| ACTEUR                       | ATC PRINCIPAL   | CERTIFICATION | NOM            | NIVEAU                  | DATE<br>EXPIRATION | NB JOURS<br>RESTANT |
| EARL ALOUETTE [1314]         | M. ATC          | CERTIFICAT AB | ALOUETTE       | Agrocert (78965BIO)     | 30/06/2018         | -823                |
| MADAME GUERTON YVONNE [120]  | [Non renseigné] | CERTIFICAT AB | GUERTON YVONNE | Ecocert (123456azerty)  | 31/01/2009         | -4260               |
| KAJA [1234567890]            | [Non renseigné] | CERTIFICAT AB | BIOCERT        | RESPONSABLE (1982-1986) | 30/09/2020         | 26                  |
| GAEC DU PRODUCTEUR BIO [304] | [Non renseigné] | CERTIFICAT AB | PRODUCTEUR BIO | Ulase (Certif AB 0001)  | 01/04/2008         | -4565               |

From: https://wiki.atys.analys-informatique.com/ - Wiki Atys

#### Permanent link:

https://wiki.atys.analys-informatique.com/doku.php?id=wiki:docs\_en\_cours:certification\_bio

Last update: 2024/06/11 11:42